## **Creating a new FCOE Disclosure**

## **Step 1: Launch eDisclose**

Open the *myUSF* portal by clicking on this link: <u>http://my.usf.edu</u> and taking the following steps:

- 1) Enter your NetID.
- 2) Enter your NetID password.
- 3) Click on the Sign In button to log into myUSF.

|   | President and the second second second second second second second second second second second second second se |
|---|----------------------------------------------------------------------------------------------------|
|   | LI                                                                                                    |
|   |                                                                                                    |
|   |                                                                                                    |
| w |                                                                                                    |

Choose eDisclose from the Business Systems drop-down menu of myUSF.

| <b>WUSF</b>          |                  | 6                   |                   |                  | <b>8</b> 1 |   |
|----------------------|------------------|---------------------|-------------------|------------------|------------|---|
| <b>a</b>             | 9=000 II         |                     | 5.57-191 : N<br>3 |                  | The second |   |
|                      | FAST             |                     |                   |                  |            | E |
| Special Announcement |                  |                     | umu               | No.Xon II., ASIN | uux xxx    |   |
|                      | " II <del></del> | o <sup>rres</sup> " |                   |                  |            |   |

## **Step 2: Open & Complete Your FCOE Form**

Click on the New FCOE Disclosure button to open a new, FCOF disclosure form.

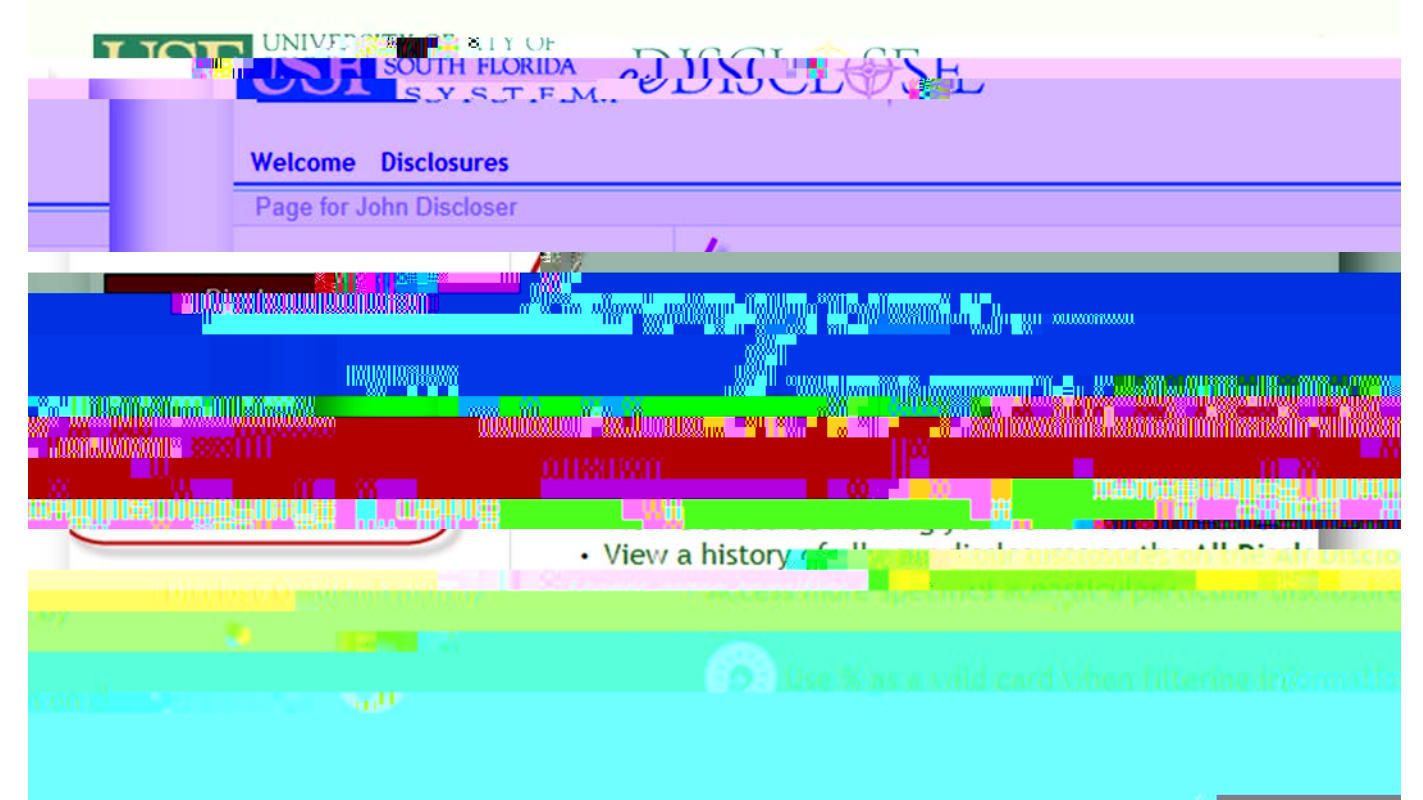

Read the training pages and answer the associated questions. Click the Continue button to proceed through the form. This button is located on the upper and lower right-hand corners of every page of the form.

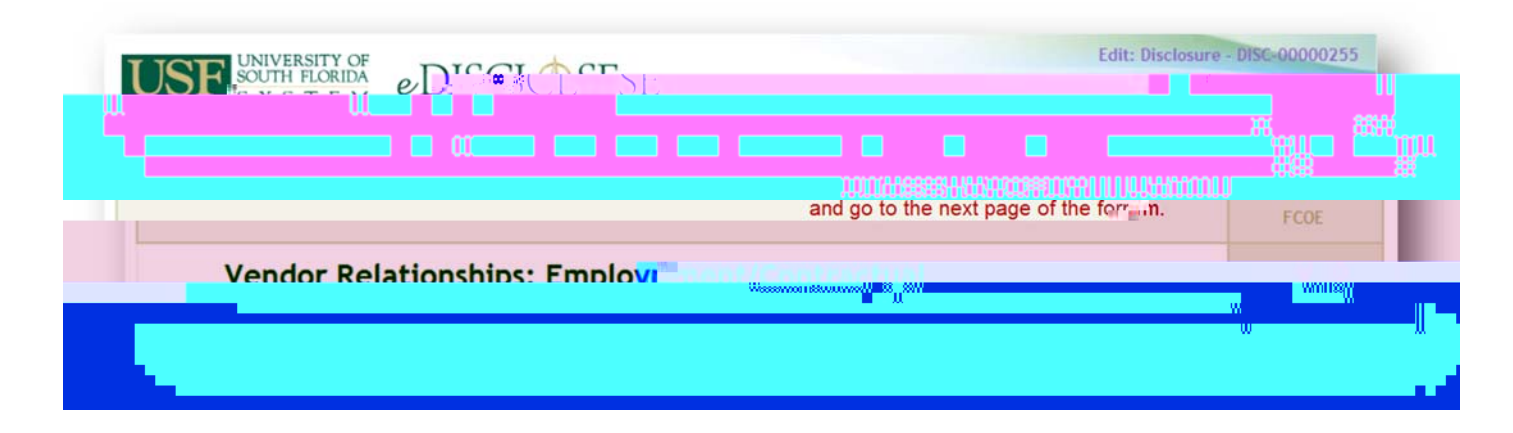

## **Step3: Submit Your FCOE Form**

Review the Florida Code of Ethics (FCOE) Summary page for accuracy.

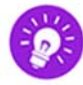

If you need to change your answers, use the Back button to go back to the page which needs to be edited.

| www                        |     |              |                                          | .000                               | acaet yuyu w             |
|----------------------------|-----|--------------|------------------------------------------|------------------------------------|--------------------------|
|                            |     |              | YORIUXXXXXXXXI                           | s <mark></mark> foy                |                          |
|                            |     |              | an an an an an an an an an an an an an a |                                    | n na serie de la company |
| Selling to the USF System: | hec | k vour respo | nses                                     | and use the thore in<br>Particular | Butters                  |
|                            |     |              | 2000 BBSS (1960                          | nüe                                |                          |
|                            |     | "w           |                                          |                                    | 0 × 10                   |
|                            |     |              |                                          |                                    |                          |

Check the checkbox on the **Disclosure Saved** page <u>and then</u> click the **Finish** button. This will submit your FCOF form.

|                   |                                                                                                    |                                               |                                         | 6                                                       | 1      |
|-------------------|----------------------------------------------------------------------------------------------------|-----------------------------------------------|-----------------------------------------|---------------------------------------------------------|--------|
| << Back           | Save   Exit   Hide/Show Errors   Print   Jump                                                        | 🛪 oʻ 🤻 i 🚺 🚺 e Com                            | piete *                                 |                                                         |        |
|                   |                                                                                                    | Click Finish after yo<br>the box indicating y | ou have checked you are ready to submit |                                                         |        |
| Disclos           | sure Saved                                                                                           |                                               |                                         | 6.4/                                                    | ö      |
| Check this box    |                                                                                                    |                                               |                                         |                                                         |        |
| \ Than            |                                                                                                    |                                               | , run                                   |                                                         |        |
|                   |                                                                                                    |                                               |                                         |                                                         |        |
| wait and sut      | omit your disclosure at a later <mark>du conste</mark> , use see <mark>1955.</mark><br>In this page. | e "Exit" button locate                        | d on the bottom and                     | top toolbars                                            |        |
|                   | 💭 Check this box to indicate you are re🍇 💥 😿                                                         | MARCE.                                        |                                         | . 1180/19 <sup>00/0</sup> /r - Ulling <sup>18</sup> - 1 | u.     |
|                   |                                                                                                    |                                               |                                         | li<br>li                                                | - uull |
|                   |                                                                                                    |                                               |                                         |                                                         |        |
| <b>Jongratula</b> | tions, your annual FCOI                                                                              | <b>E Disclos</b>                              | ure is sub                              | mitted!                                                 |        |